# WTH22.16 WIFI progr. termostato instrukcija

# Dėkojame, kad renkatės mūsu produktus ir paslaugas.

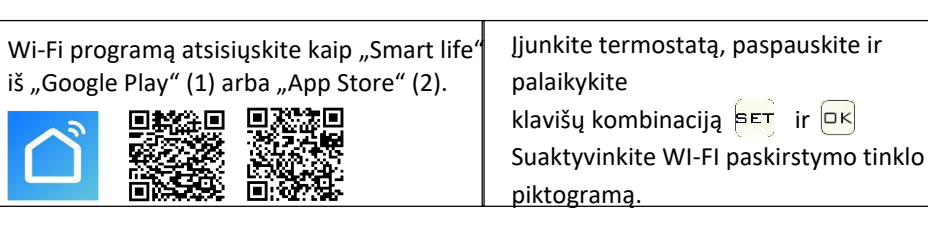

#### Funkciios

- Iskaitant imontuota jutikli ir išorini jutikli (A)
- 0,5°C tikslumu palaiko temperatūra jūsų nustatyto lygio ribose. (B)
- (C) Nuo vaikų apsaugantis užraktas
- (D) Duomenų atmintis esant išjungtam maitinimui.
- (E) Atostogu režimas leidžiantis atostogu metu naudotis patogesne temperatūra
- (F) Išorinio jutiklio temperatūros patikrinimas

#### Irenginio specifikacijos

- ☆Galia 90-240Vac 50/60Hz
- ☆ Ekrano tikslumas 0.5°C
- ☆ Zondo iutiklis NTC(10k)1%

☆ Izoliacijos salvgos - normali aplinka ☆ Veikimo programa - nustatyti 1 ciklo savaitei ☆ Išėjimas - perjungimo relė

☆ Temperatūros rodymo diapazonas- ~70°C

- ☆ Kontakty talpa 3A/(WW);16A/(WE)
- ☆ Ribinės temperatūros diapazonas 1 ~ 70°C ☆ Montavimas - ileidžiamas (i siena)
- ☆ Temperatūros reguliavimo diapazonas 5 ~ 35°C ☆ Dydis (mm) : 86\*86\*27

## Elektros schema

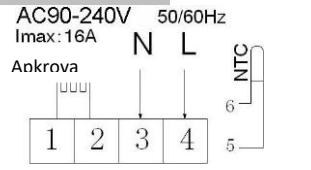

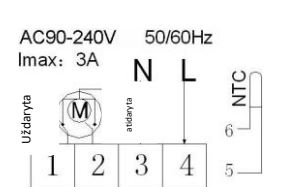

Elektrinio šildymo elektros schema

Vandens šildvmo elektros schema (nejunkite elektrinio vožtuvo gnybto "uždaryta 4")

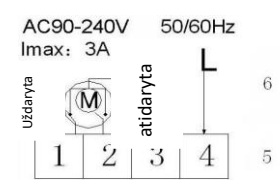

Vandens šildvmas ir duiinis ant sienos kabantis šildvmo katilas. be kontaktinės elektros schemos (atjungimas uždarius elektrinį vožtuvą) Pastaba. 5 ir 6 prijunkite prie dujinio katilo, 3 ir 4 - su N ir L linijomis. Jei šiluminis solenoidas įprastai uždarytas, prijunkite su 1 ir 3, jei šiluminis solenoidas įprastai atidarytas, tada prijunkite su 2 ir 3

# Ekranai

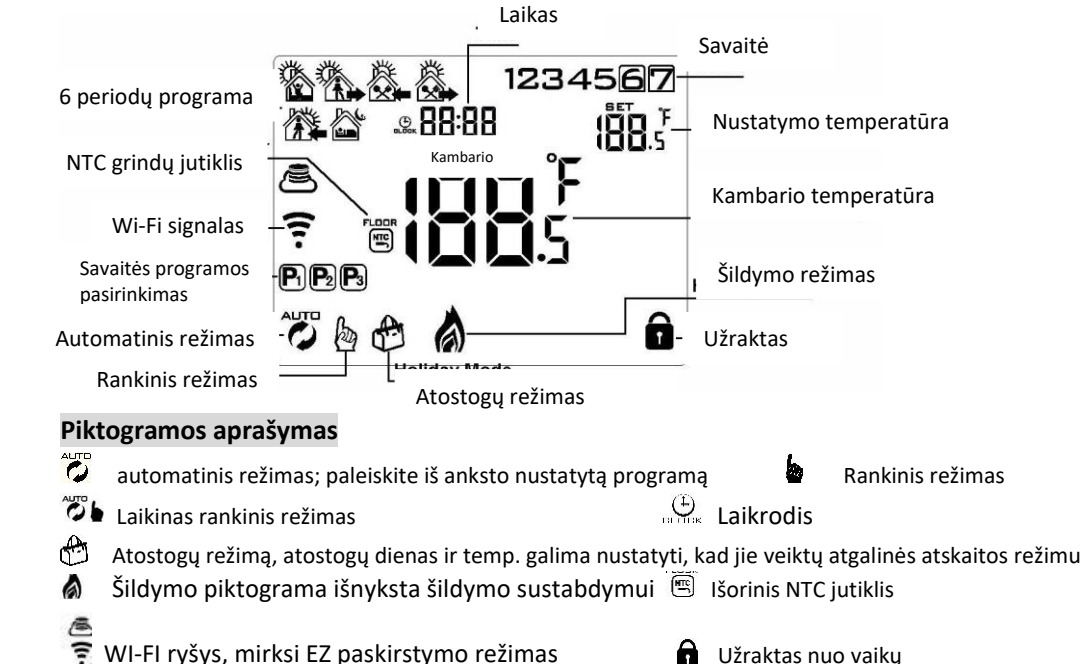

WI-FI ryšys, mirksi EZ paskirstymo režimas

- A Užraktas nuo vaiku
- 🗊 🗴 Wi-Fi būsena: Atjungimo 🛎 debesyse piktograma: mirksi AP paskirstymo tinklo režimas

|  | Ра | leid | imo | rakta |
|--|----|------|-----|-------|
|--|----|------|-----|-------|

| raiei | uiiiio raktas      |                                                                                                    |
|-------|--------------------|----------------------------------------------------------------------------------------------------|
| Nr.   | Simbolis           | Pristato                                                                                                    |
| Α     | Θ                  | Įjungti/išjungti ON/OFF: įjungimui/išjungimui trumpai paspauskite                                                                                                    |
| В     | SET                | <ol> <li>Paspauskite eri trumpai paspauskite perjungimui į automatinį ir rankinį režimą</li> <li>Įjunkite termostatą, trumpai 3-5 sek spauskite eri programuojamo nustatymo įjungimui</li> <li>Išjunkite termostatą, įėjimui į išplėstinę parinktį A 3-5 sek ištisai spauskite eri</li> </ol>                                                                                                    |
| С     | ΓK                 | <ol> <li>Patvirtinimo mygtukas. naudokite jį su<br/><sup>ET</sup>         2 Laiko nustatymui paspauskite trumpai         3 Įjunkite termostatą, atostogų režimo nustatymui ištisai spauskite 3–5 sekundes.<br/>Rodoma IŠJUNGTA/OFF, pakeitimui į ON/Įjungta paspauskite Sarba A, tada<br/>patvirtinimui kad atidaromas atostogų režimas paspauskite,         4 Išjunkite termostatą, išplėstinės parinkties B įjungimui ištisai spauskite jį 3–5 sek.     </li> </ol> |
| D     | $\bigtriangledown$ | 1 Sumažinimo klavišas<br>2 ištisai paspauskite norėdami užrakinti / atrakinti                                                                                                    |
| Ε     |                    | 1 Didinimo klavišas ; 2 išorinio jutiklio temperatūrai sužinoti spauskite ištisai (galima tik<br>BN elementui, pasirinkite N3 išankstinėje parinktyje B) 3 Programos režime įėjimui į<br>laikiną rankinį režimą paspauskite 🖾 arba 🎑                                                                                                    |

#### Programuojamas

5+2 (gamyklinis numatytasis), 6+1 ir 7 modelių 6 kartų periodo nustatymas vartotojo pasirinkimui. Įjungus maitinimą išplėstinėse parinktyse pasirinkite reikiamą modelį, i6tisai 3-5 sek spauskite 🐑 įėjimui į programavimo režimą, trumpai 🚌 paspauskite valandos, minutės, laiko periodo pasirinkimui, paspauskite išsaugos ir išliks.

| Pabud | dimas Išėjimas Grįžimas Išėjima |       | as          | Grįžim | as          | Miega | S           |       |             |       |             |
|-------|---------------------------------|-------|-------------|--------|-------------|-------|-------------|-------|-------------|-------|-------------|
| 6: 00 | <b>20</b> ℃                     | 8: 00 | <b>15</b> ℃ | 11: 30 | <b>15</b> ℃ | 13:30 | <b>15</b> ℃ | 17:00 | <b>15</b> ℃ | 22:00 | <b>15</b> ℃ |

Optimali komforto temperatūra yra 18°C-22°C.

#### Išplėstinė A parinktis

Išjungimo būsenoje išplėstinės parinkties A pasiekimui ištisai spauskite 3-5 sek. 🖭

Nuo A1 iki AE, trumpai spauskite 🖭 parinkties pasirinkimui, duomenų

Trumpas 🔤 paspaudimas-

| korega | avimas 🛋 💌 .Po 5 sek. bus baigtas                                                  | nustatymas pasirinkimui                                                                                                    | -          |
|--------|------------------------------------------------------------------------------------|----------------------------------------------------------------------------------------------------|------------|
| Nr.    | Nustatymo parinktys                                                                | Duomenų nustatymo funkcija                                                                                                    | Gamyklinis |
| A1     | Temperatūros matavimas<br>Kalibravimas                                             | -9-+9°C( Rodoma kaip koreguota kambario<br>temperatūros vertė)                                                                                                    | -1         |
| A2     | Darbinės paleidimo /išjungimo<br>temperatūros skirtumo nustatymas                  | <b>0.5-2.5</b> ℃                                                                                                    | 1°C        |
| A3     | Užrakto nuo vaikų nustatymas                                                       | 0: pusiau užraktas 1:pilnas užraktas                                                                                                    | 0          |
| Α4     | Įjungimo/išjungimo būsenos<br>atmintis po elektros energijos<br>tiekimo nutraukimo | 0: Termostatas įjungiamas / išjungiamas su<br>atmintimi, kai tiekiama elektra<br>1: Termostatas išjungtas kai tiekiama elektra<br>2: termostatas įjungtas kai tiekiama elektra | 0          |
| A5     | Foninio apšvietimo rodymo laikas                                                   | 5~30s                                                                                                    | 10         |
| A6     | Savaitės programavimo<br>pasirinkimas                                              | 0: 5+2<br>1: 6+1<br>2: 7                                                                                                    | 0          |
| A7     | Minimalios temperatūros ribos<br>nustatymas                                        | 1-10°C                                                                                                    | 5°C        |
| A8     | Maksimalios temperatūros<br>ribos nustatymas                                       | 20-70°C                                                                                                    | 35°C       |
| A9     | Apsauga nuo žemos<br>temperatūros                                                  | 1-10°C<br>Nustatymo temperatūra = 10 ♀ paspaudus<br>▲bus rodoma 【】, atšaukite apsaugą nuo<br>žemos temperatūros                                                                | 5°C        |
| AA     | Aukštos temperatūros apsauga<br>išoriniam jutikliui                                | 20°C-70°C<br>Nustatymo temperatūra = 20°C, , paspaudus<br>bus rodoma ( ) , apsaugą nuo<br>aukštos temperatūros                                                                 | 45°C       |

| АВ | Aukštos temperatūros<br>apsaugos temperatūros<br>skirtumo nustatymas | 1-9 °C                                                                                                  | 2°C |
|----|----------------------------------------------------------------------|----------------------------------------------------------------------------------------------------|-----|
| AC | Lango funkcija<br>įjungia temperatūrą                                | 10-20°C, nustatyta temperatūra yra 10°C,<br>sumažinkite ją, bus rodoma 【】, tada ši<br>funkcija atšaukta |     |
| AD | Lango funkcijos veikimo<br>laikas                                    | 10-20 min.                                                                                              | 10  |
| AE | Atkurti gamyklinius<br>numatytuosius<br>nustatymus                   | Rodomas Ao , ilga spauskite klavišą, kad parodytumėte visą vaizdą                                       |     |

### Išplėstinė B parinktis

Išjungimo būsenoje, išplėstinės parinkties B pasiekimui ištisai spauskite 3–5 sekundes . Parinkties pasirinkimui trumpai paspauskite, 🖅, ir pakoreguokite duomenis 🏔 💟, perjungimui į kitą parinktį trumpai paspauskite

| Nr | Nustatymo parinktys                                                                              | Duomenų nustatymo funkcija                                                                                                    | Gamyklinis |
|----|--------------------------------------------------------------------------------------------------|----------------------------------------------------------------------------------------------------|------------|
| BN | Jutiklio valdymo<br>parinktys                                                                    | N1: vidinis jutiklis (apsauga nuo aukštos<br>temperatūros uždaryta)<br>N2: išorinis jutiklis (apsauga nuo aukštos<br>temperatūros uždaryta)<br>N3: vidinis jutiklio valdymas<br>temperatūra, išorinio jutiklio ribinė<br>temperatūra (išorinis jutiklis nustato, kad<br>temperatūra yra aukštesnė už aukščiausią<br>išorinio jutiklio temperatūrą, termostatas<br>uždarys relę, išjungs apkrovą) | N1         |
| BC | Kalkių šalinimo0: Išjunkite kalkių šalinimo funkcijąfunkcija1: Įjunkite kalkių šalinimo funkciją |                                                                                                    | 0          |
| Во | Informacija apie<br>produktą                                                                     | Negalima pakeisti                                                                                                    |            |

Grįžtamasis skirtumas. Išorinio jutiklio ribinis vožtuvas gamykloje nustatytas 45 °C (A6),

#### išorinio

jutiklio valdymo grįžtamasis skirtumas (A3) yra 2. Temperatūrai pakilus iki 45 °C, relė nustoja veikti ir primins aliarmu apie aukštos temperatūros gamybą. Temperatūrai nukritus iki 43 °C, relė ir toliau veiks ir šildymo signalas išsijungs (gali būti įjungtas tik tada, kai kambario temperatūra yra žemesnė už nustatytą temperatūrą) **Jutiklio gedimo ekranas.** Pasirinkite teisingą integruoto ir išorinio jutiklio veikimo

#### būdą.

Pasirinkus neteisingai arba esant jutiklio gedimui, ekrane bus rodomas "E1" arba "E2". Termostatas nešildys, kol gedimas nebus pašalintas.

#### Garantija

Suteikiame 2 metų garantija nuo pardavimo dienos.

# Wi-Fi termostato mobiliosios programos programavimo instrukcija

# Reikalingas pasiruošimas Wi-Fi ryšiui

Jums reikės 4G mobiliojo telefono ir belaidžio maršrutizatoriaus. Prijunkite belaidį maršrutizatorių prie mobiliojo telefono ir įrašykite Wi-Fi slaptažodį (jo prireiks, kai termostatas bus sujungtas su Wi-Fi).

# 1 žingsnis. Atsisiųskite programą

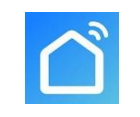

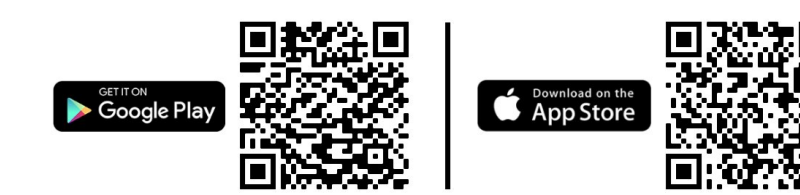

"Android" vartotojai gali Google Play platformoje ieškoti "Smart life" programos, o "iPhone" vartotojai App Store gali ieškoti "Smart life" programos.

## 2 veiksmas. Užregistruokite savo paskyrą

- Idiegę programą, spustelėkite "Registruotis/Register" (2-1 pav.)
- Perėjimui prie kito veiksmo perskaitykite privatumo politiką ir paspauskite "Sutinku/Agree" (2-2 pav.)
- Registracijos paskyros pavadinime naudojamas jūsų el. pašto arba mobiliojo telefono numeris. Pasirinkite regioną, tada spustelėkite "Tęsti/Continue" (2-3 pav.)
- Savo telefono Nr. įvedimui el. paštu arba SMS žinute gausite 6 skaitmenų patvirtinimo kodą (2-4 pav.)
- Įveskite slaptažodį, jį turi sudaryti 6-20 raidžių ir skaičių, spustelėkite "Atlikta/Done" (2-5 pav.)

|           | 010 March 10 8 6 % 14 % 495, 00 822 AM                                                                                               | Cham Tensoria SUC (2) 40 10 m and a distric UKP 11.26 AND | Dest Terrer 4 2 (0.13 40 12 14 14 475 000 0.22 AM  | Destinate \$10 ⊗ ⊕ ∞ *.4 *.4           |
|-----------|----------------------------------------------------------------------------------------------------|-----------------------------------------------------------|----------------------------------------------------|----------------------------------------|
|           | ← Privacy Policy                                                                                                    | ÷                                                         | ÷                                                  | ÷                                      |
|           | Privacy Policy of Smart                                                                                                    | Register                                                  | Verification Code                                  | Set Password                           |
|           | Life Platform                                                                                                    | China +86                                                 |                                                    | 1                                      |
|           | Opdate date: 2018.4<br>Come into force date: 2018.5                                                                                  | 13566600888 ×                                             |                                                    | Password must contain 6-20 letters and |
| $\square$ | So you have purchased our Smart LifeSmart<br>device hardware and are starting to use the                                             |                                                           | Verification code has been sent to \$6-13099900188 | Done                                   |
|           | Smart Life@mart device coltexee and all ite<br>functionalities! Any information you share<br>with us (e.g. for creating a Smart Life | Continue                                                  | Resend(S2s)                                        |                                        |
|           | Account) will help us to provide you with<br>services related to Smart LifeSmart device                                              | I agree with Service Agreement and Privacy                |                                                    |                                        |
|           | and to improve them to make them even<br>and using information, and how we protect                                                   | rung.                                                     |                                                    |                                        |
|           | your privacy. In this privacy policy, "personal<br>data" means information that can be used to                                       |                                                           |                                                    |                                        |
|           | information alone, or from that information                                                                                          |                                                           |                                                    |                                        |
|           | Disagree Agree                                                                                                    |                                                           |                                                    |                                        |
|           |                                                                                                    |                                                           |                                                    |                                        |
|           |                                                                                                    | $\langle 0 \rangle$                                       | $\land \circ$                                      | $\land \circ$                          |
| 2 1 000   | 2-2 nav                                                                                                    | 2-3 nav                                                   | 2-4 nav                                            | 2-5 nav                                |

- 1. Įveskite šeimos pavadinimą (3-2 pav.).
- 2. Pasirinkite arba pridėkite kambarį (3-2 pav.).
- 3. Nustatykite vietos leidimą (3-3 pav.), tada nustatykite termostato vietą (3-4 pav.)

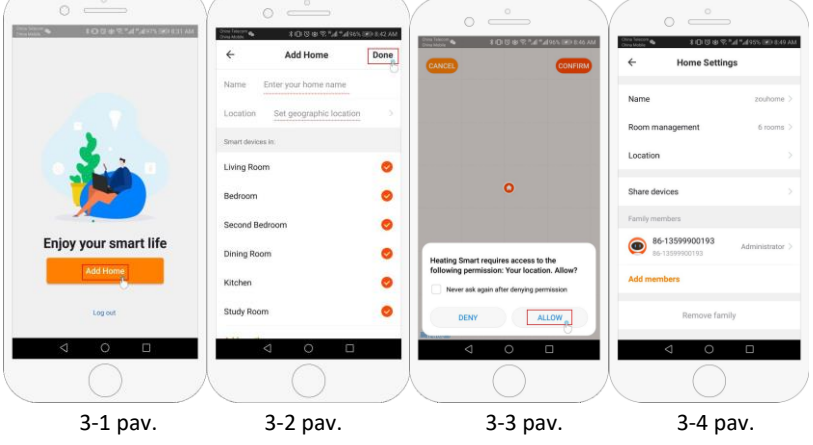

## 4a žingsnis. Prijunkite "Wi-Fi" (EZ paskirstymo režimas)

- Telefone eikite į "Wi-Fi" nustatymą ir įsitikinkite, kad esate prisijungę per 2.4 G, <u>o ne</u> per 5 G. Dauguma šiuolaikinių maršrutizatorių turi 2.4G ir 5G ryšį. 5G jungtys <u>neveikia</u> su termostatu.
- Įrenginio pridėjimui telefone paspauskite "Pridėti įrenginį" arba "+" viršutiniame dešiniajame programos kampe (4-1 pav.), o mažų prietaisų skiltyje pasirinkite įrenginio tipa "Termostas" (4-2 pav.)

FA

- Kai termostatas įjungtas, paspauskite ir palaikykite 🔤 ir 🖻 tuo pačiu metu, kol abi ikonos 🤶 ir mirksi rodydamos EZ paskirstymo režimą. Tai gali užtrukti 5 - 20 sekundžių.
- Įsitikinkite, kad termostato Piktogramos greitai mirksi, tada grįžkite ir patvirtinkite tai savo programoje. Įveskite belaidžio maršrutizatoriaus slaptažodį, kuriame skiriamos didžiosios ir mažosios raidės (4-4 pav.) ir patvirtinkite. Programa prisijungs automatiškai (4-5 pav.) Paprastai tai gali užtrukti 5 – 90 sekundžių.

Gavus klaidos pranešimą, įsitikinkite, kad įvedėte teisingą "Wi-Fi" slaptažodį (didžiosios ir mažosios raidės paprastai yra maršrutizatoriaus apačioje) ir kad nesate prisijungę prie "Wi-Fi" 5G ryšio.

Kai įrenginys prijungtas, galima redaguoti Jūsų kambario pavadinimą.

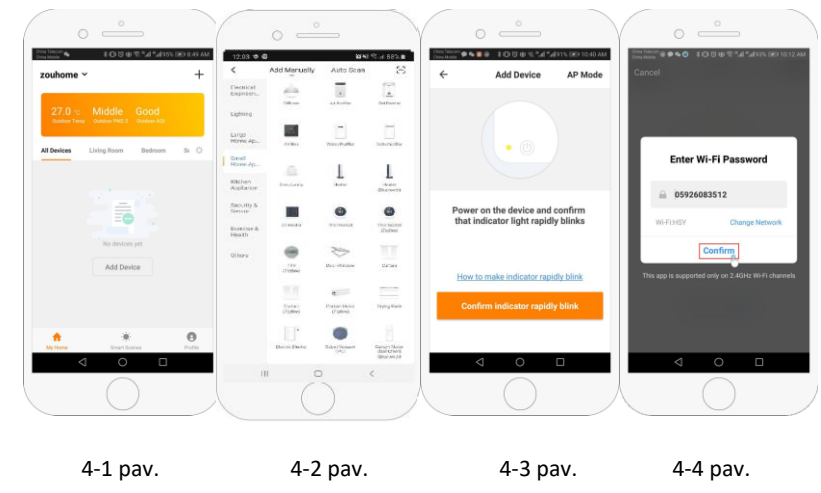

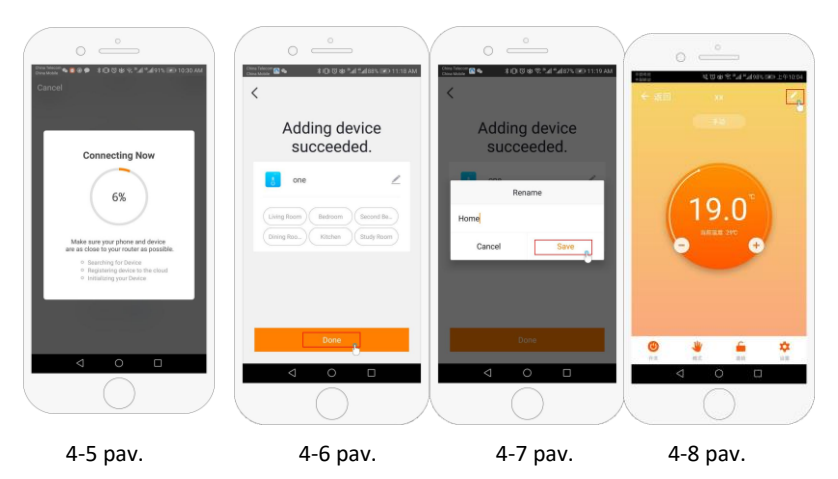

4b žingsnis (alternatyvus metodas) (AP režimo susiejimas). Atlikite tai tik tada, jei 4a veiksmu nepavyko susieti įrenginio

- Įrenginio pridėjimui telefone paspauskite "Pridėti įrenginį/Add device" arba "+" viršutiniame dešiniajame programos kampe (4-1 pav.), o mažų prietaisų skiltyje pasirinkite įrenginio tipą "Termostatas" ir spustelėkite AP režimą, esantį viršutiniame dešiniajame kampe (5-1 pav.).
- Jjunkite termostatą, paspauskite ir palaikykite = ir kol s pradės mirksėti. Tai gali užtrukti
   20 sekundžių. Jei taip pat mirksi, atleiskite mygtukus, paspauskite ir palaikykite ir ir dar kartą, kol s pradės mirksėti.
- 3. Programoje spustelėkite "patvirtinimo lemputė mirksi", tada įveskite savo belaidžio maršruto slaptažodį (r 4-4 pav.)
- Paspauskite "Prisijungti dabar/Connect now" ir pasirinkite savo termostato "Wi-Fi" signalą ("Smartlife-XXXX") (5-3 ir 5-4 pav.). Jame bus nurodyta, kad interneto gali nebūti, ir bus paprašyta pakeisti tinklą, tačiau nekreipkite į tai dėmesio.

5. Grįžkite į savo programą ir spustelėkite "Prisijungti/Connect", programa prisijungs automatiškai (4-5 pav.) Užbaigimui gali reikėti 5 – 90 sekundžių, tada bus rodomas patvirtinimas (4-6 pav.) ir galėsite pakeisti termostato pavadinimą (4-7 pav.)

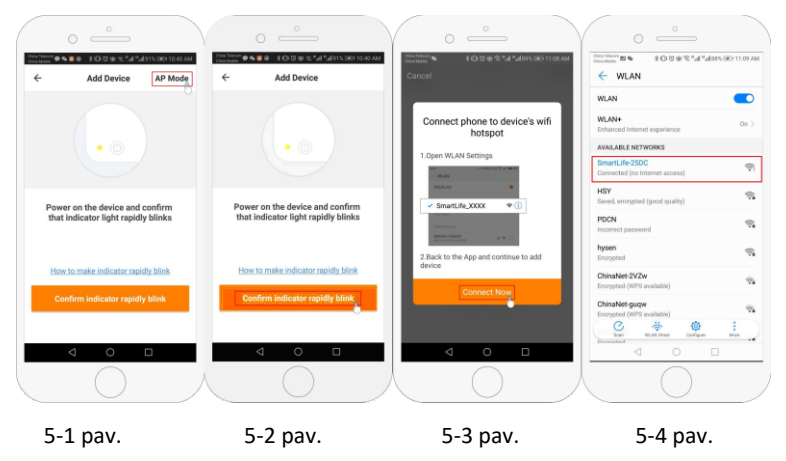

#### 5 žingsnis. Jutiklio tipo ir temperatūros ribos keitimas

Patekimui į meniu paspauskite dešiniajame apatiniame kampe esantį nustatymo mygtuką 🗘 (4-8 pav.). Spustelėkite parinktį Sensor type ir įveskite slaptažodį (paprastai 123456). Jums bus pasiūlytos 3 galimybės: (1) "Vienas imontuotas iutiklis" naudos tik vidini oro iutikli (NENAUDOKITE ŠIO NUSTATYMO\*)

(2) "Vienas išorinis jutiklis" naudos tik grindų zondą (idealiai tinka vonios kambariams, kuriuose termostatas sumontuotas patalpos išorėje).

(3) "Vidiniai ir išoriniai jutikliai" naudos abu jutiklius temperatūrai nuskaityti (dažniausia parinktis). Pasirinkę jutiklio tipą, patikrinkite, ar "Nustatyti temp. maks." yra nustatyta jūsų grindų dangai tinkama temperatūra (paprastai 45 °C)

\*Grindų zondas visada turi būti naudojamas su elektriniu grindų šildymu, kad būtų apsaugota grindų danga.

#### 6 žingsnis. Kasdienio grafiko programavimas

Patekimui į meniu paspauskite dešiniajame apatiniame kampe esantį nustatymo mygtuką (4-8 pav.). Meniu apačioje bus 2 atskiros parinktys, vadinamos "savaitės programos tipas" ir "savaitės programos nustatymas". Tipas "Savaitės programa" leidžia pasirinkti dienų skaičių, kuriomis bus taikomas grafikas, tarp 5+2 (savaitės diena + savaitgalis) 6+1 (pirmadienis–šeštadienis + sekmadienis) arba 7 dienos (visą savaitę).

"Savaitės programos" nustatymas leidžia pasirinkti dienos grafiko laiką ir temperatūrą įvairiuose taškuose. Turėsite nustatyti 6 laiko ir temperatūros parinktis. Žiūrėkite pavyzdi žemiau.

| 1 dalis   | 2 dalis  | 3 dalis  | 4 dalis  | 5 dalis  | 6 dalis |
|-----------|----------|----------|----------|----------|---------|
| Pabudimas | Išėjimas | Grįžimas | Išėjimas | Grįžimas | Miegas  |
| 06:00     | 08:00    | 11:30    | 13:30    | 17:00    | 22:00   |
| 20°C      | 15°C     | 20°C     | 15°C     | 20°C     | 15°C    |

Jei jums nereikia, kad temperatūra pakiltų ir nukristų vidury dienos, galite nustatyti, kad temperatūra būtų tokia pati 2, 3 ir 4 dalyse, kad ji vėl nepadidėtų iki 5 dalies laiko.

## Papildomos funkcijos

Atostogų režimas. Galite užprogramuoti termostato veikimą nustatytai temperatūrai iki 30 dienų, šilumos palaikymui namuose kol esate išvykę. Tai galite rasti režimo V skyriuje (4-8 pav.). Dienų skaičių galite nustatyti nuo 1 iki 30 ir temperatūra iki 27 °C.

**Užrakinimo režimas**. Ši parinktis leidžia nuotoliniu būdu užrakinti termostatą, kad nebūtų galima atlikti jokių pakeitimų. Tai galima padaryti spustelėjus 🚔 (4-8 pav.). Norėdami atrakinti, dar kartą spustelėkite 🚔 (4-8 pav.).

Įrenginių grupavimas. Galite susieti kelis termostatus kaip grupę ir juos visus valdyti tuo pačiu metu. Tai galima

atlikti spustelėjus 🥌 (4-8 pav.) viršutiniame dešiniajame kampe ir spustelėjus parinktį "Sukurti grupę". Jei turite susieti kelis termostatus, galėsite pažymėti kiekvieną, kurį norite įtraukti į grupę, o patvirtinę pasirinkimą galėsite grupei suteikti pavadinimą.

Šeimos valdymas. Galite pridėti kitus žmones prie savo šeimos ir leisti jiems valdyti jūsų susietus įrenginius. Norėdami tai atlikti, turite grįžti į pagrindinį puslapį ir viršutiniame kairiajame kampe spustelėti šeimos pavadinimą, tada spustelėkite Šeimos valdymas. Pasirinkę šeimą, kurią norite tvarkyti, bus galimybė Add Member/Pridėti narį. Norėdami išsiųsti kvietimą, turėsite įvesti mobiliojo telefono numerį arba el. pašto adresą, kuriuo jie užregistravo programą. Galite nustatyti, ar jie yra administratoriai, leidžiant jiems atlikti įrenginio pakeitimus, t. y. jį pašalinti.

# WTH22.16 WIFI Digital Heating Thermostat User Manual

# Many thanks for your selection of our products and services, and also for your trust and

## support to us.

| Search for "Smart life" from Google play (1) or | • | Turn on the thermostat, press and hold the                                             |
|-------------------------------------------------|---|----------------------------------------------------------------------------------------|
| App store (2) to Download the Wifi App          |   | key combination " <sup>SET</sup> " and "OK" Activate<br>WIFI distribution network icon |

### Features

- (A) Including built-in sensor and external sensor
- (B)  $~~0.5^{\circ}\text{C}$  accuracy keeps temperature within the level you set.
- (C) Children lock to prevent misoperation by children
- (D) Data memory when power is off.
- (E) Holiday mode make you enjoy more comfortable temperature in holiday
- (F) The temperature of external sensor can be checked

### Product Specifications

- ☆ Power: 90-240Vac 50/60Hz
- ☆ Display accuracy:: 0.5°C
- ☆ Probe sensor:: NTC(10k)1%
- ☆ Contact capacity:: 3A/(WW);16A/(WE)
- ☆ Limit temperature range:: 1~70°C
- ☆ Range of temperature adjustment:: 5~35°C Wiring Diagram

#### WIRING Diagram

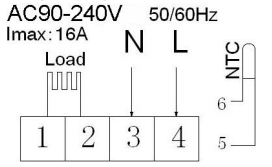

Electric heating wiring diagram

(do not connect terminal "clo Water heating and gas wall-hung boiler heating,

open thermal actuator ,then connect with 2&3

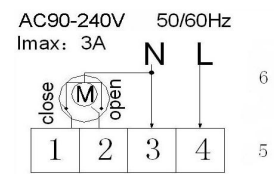

- ☆ Range of temperature display:: 1~70°C
   ☆ Insulating condition: Normal environment
- $\stackrel{\scriptstyle \leftarrow}{\sim}$  Running program: Set per 1 week as a cycle
- $\Rightarrow$  Output: Switch relay
- $\stackrel{\scriptscriptstyle \wedge}{\curvearrowright}\,$  Installation: recessed type (in the wall)
- ☆ Size(mm): 86\*86\*27

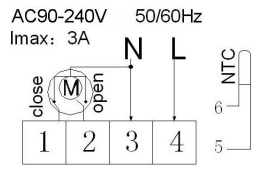

no contact wiringdiagram,(disconnection when electric valve close) Note: 5&6 connect with gas boiler ,3&4 connect with N and L line . If

normally closed thermal actuator ,then connect with 1&3,if normally

Water heating wiring diagram (do not connect terminal "close 4" of electric valve)

# Displays

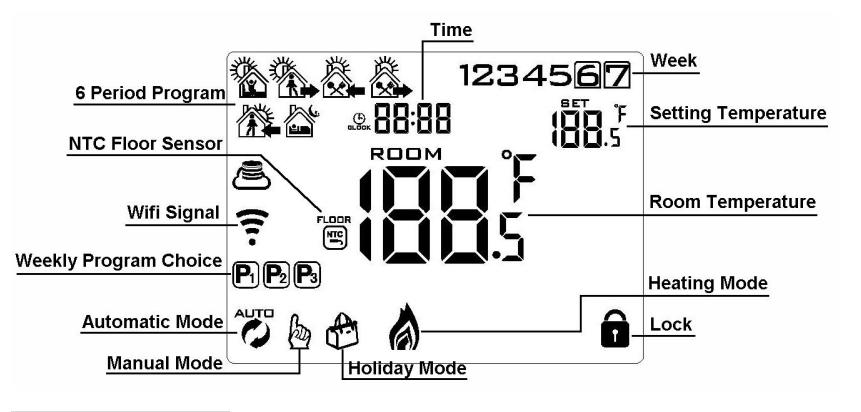

# Description of icon

- Auto mode;run preset program
- Temporary manual mode

Manual mode

â

 $oldsymbol{\oplus}$  Holiday mode, Holiday days and temperature can be set to run in countdown mode

External NTC sensor

# ....

. .

WIFI connection, flashing EZ distribution mode

A Heating,, icon disappears to stop heating

ℜ Wifi status: Disconnection

lashing AP distribution network mode

Child lock

| Jpera | ation key                                       |                                                                                                    |  |  |  |  |  |  |  |
|-------|-------------------------------------------------|----------------------------------------------------------------------------------------------------|--|--|--|--|--|--|--|
| NO    | symbols                                         | represent                                                                                                    |  |  |  |  |  |  |  |
| Α     | 0                                               | Turn ON/OFF:Short press to turn on/ turn off                                                                                                    |  |  |  |  |  |  |  |
| R     | SET                                             | 1 Short press         If to switch automatic mode and manual mode           2 Turn on thermostat, long press         If to 3-5 seconds to enter into programmable                                                 |  |  |  |  |  |  |  |
| 2     |                                                 |                                                                                                    |  |  |  |  |  |  |  |
|       |                                                 | setting                                                                                                    |  |  |  |  |  |  |  |
|       |                                                 | 3. Turn off thermostat, long press Erfor 3-5 seconds to enter into advanced option A                                                                                                    |  |  |  |  |  |  |  |
| С     | □K 1 Confirm key: use it with <sup>ET</sup> key |                                                                                                    |  |  |  |  |  |  |  |
|       |                                                 | 2 Only short press it to set time                                                                                                    |  |  |  |  |  |  |  |
|       |                                                 | 3 Turn on thermostat, long press it for 3-5seconds to holiday mode setting. Appear                                                                                                    |  |  |  |  |  |  |  |
|       |                                                 | OFF, press $\bigtriangledown$ or $\bigtriangleup$ change to ON, then press $\boxdot$ to confirm opening holiday mode                                                                                              |  |  |  |  |  |  |  |
|       |                                                 | 4 Turn off thermostat ,long press it for 3-5s to enter into advanced option B                                                                                                    |  |  |  |  |  |  |  |
| D     | $\bigtriangledown$                              | 1 Decrease key                                                                                                    |  |  |  |  |  |  |  |
| _     |                                                 | 2 Long press to lock /unlock                                                                                                    |  |  |  |  |  |  |  |
| E     |                                                 | 1 Increase key ; 2 Long press to inquire external sensor temperature ( only available for BN item select N3 in the advance option B) 3 In the program model, press $\heartsuit$ or enter to temporary manual mode |  |  |  |  |  |  |  |
|       |                                                 |                                                                                                    |  |  |  |  |  |  |  |

### Programmable

5+2 (factory default),6+1 and 7 models 6 times period setting for user choose. In the advanced options choose model of you need, under power on state, long press for 3-5 seconds enter into programming mode setting, then short press choose: hour,minute, time period, and press and to adjust data, finished setting, about 10 seconds will automatic save and exist.

| Wake  | up          | Leave | home        | Back h | ome         | Leave | home        | Back h | ome         | Sleep |             |
|-------|-------------|-------|-------------|--------|-------------|-------|-------------|--------|-------------|-------|-------------|
| 6: 00 | <b>20</b> ℃ | 8: 00 | <b>15</b> ℃ | 11: 30 | <b>15</b> ℃ | 13:30 | <b>15</b> ℃ | 17:00  | <b>15</b> ℃ | 22:00 | <b>15</b> ℃ |

The optimum comfort temperature is  $18^{\circ}C-22^{\circ}C$ .

## Advanced option A

Power off state, long press ET for 3-5 seconds to access advanced option A.

| From A1 to AE, short press 🖭 to                                            | choose the option, and adjust data by | ▲, ♥, short pre | ss 🖭 to switch |  |  |
|----------------------------------------------------------------------------|---------------------------------------|-----------------|----------------|--|--|
| next option.Remain about 5 seconds after finish setting will quit setting. |                                       |                 |                |  |  |
|                                                                            |                                       |                 |                |  |  |

| NO | Setting Options                                         | Data Setting Function                                                                                                  | Factory Default |
|----|---------------------------------------------------------|----------------------------------------------------------------------------------------------------|-----------------|
| A1 | Measure Temperature<br>Calibration                      | -9-+9℃(Displayed as the corrected room temperature value)                                                              | -1              |
| A2 | Start/stop working<br>temperature difference<br>setting | <b>0.5-2.5</b> ℃                                                                                                    | 1°C             |
| A3 | Children lock setting                                   | 0:half lock 1:full lock                                                                                                | 0               |
| A4 | Power on/off state<br>memory after electricity<br>cut   | 0:Thermostat on/off with memory whenel<br>ectrify<br>1:Thermostat off when electrify<br>2:Thermostat on when electrify | 0               |
| A5 | Backlight show time                                     | 5~30s                                                                                                    | 10              |
| A6 | Weekly programming selection                            | 0: 5+2<br>1: 6+1<br>2: 7                                                                                               | 0               |
| A7 | Setting temperature minimum limit                       | 1-10°C                                                                                                    | 5°C             |
| A8 | Setting temperature maximum limit                       | 20-70°C                                                                                                    | 35°C            |
| A9 | Low temperature<br>protection                           | 1-10°C<br>When setting temp = 10°C, if press ▲ will<br>display 【】, cancel low temperature protection                   | 5°C             |
| АА | High temperature<br>protection for external<br>sensor   | 20°C-70°C<br>When setting temp = 20°C, , if press ♥ will<br>display 【 】 , cancel high temperature<br>protection        | 45°C            |

| АВ | High temperature<br>protection temperature<br>difference setting | 1-9°C                                                                                        | 2°C |
|----|------------------------------------------------------------------|----------------------------------------------------------------------------------------------|-----|
| AC | Window function<br>triggers temperature                          | 10-20°C,setting temperature is 10°C,decrease it ,will display 【】,then canceled this function |     |
| AD | Window function running time                                     | 10-20min                                                                                     | 10  |
| AE | Restore factory defaults                                         | Display Ao , long press $\square^{\ltimes}$ key to whole show                                |     |

### Advanced option B

Power off state, long press for 3-5 seconds to access advanced option B. short press  $\textcircled{\baselinetwidth}$  to choose the option, and adjust data by  $\textcircled{\baselinetwidth}$ , short press  $\textcircled{\baselinetwidth}$  to switch next option.Remain about 5 seconds after finish setting will quit setting.

| NO | Setting Options              | Data Setting Function                                                                                                    | Factory Default |
|----|------------------------------|----------------------------------------------------------------------------------------------------|-----------------|
| BN | Options of sensor<br>control | N1:Internal sensor (high temperature<br>protection close)<br>N2:External sensor (high temperature<br>protection close)<br>N3:Internal sensor control<br>temperature ,external sensor limit temperature<br>(external sensor detect the temperature is<br>higher than highest temperature of external<br>sensor, thermostat will Close relay,turn off<br>load) | N1              |
| BC | Descaling<br>function        | 0:Disable descaling function<br>1:Enable descaling function                                                                                                    | 0               |
| Во | product<br>information       | Can't be changed                                                                                                    |                 |

Return difference : limit value of external sensor is 45  $^\circ C$  for factory default (A6), value of

external sensor control return difference (A3) is 2. when temperature rise to  $45^{\circ}$ , then relay stop working and will remind high temperature production alarm. If temperature decline to  $43^{\circ}$  relay continue to work and heating alarm will be relieved. (it can be operated ,only when room temperature is lower than setting temperature )

Sensor fault display: please choose correct working way of built-in and external sensor, if

choose

wrongly or sensor fault (breakdown), "E1" or "E2" will be displayed on the screen. Thermostat will stop heating until the fault is eliminated Warranty

We offer the warranty of 2 years, from the sales day.

# Wifi Thermostat Mobile App Programming Manual

# Preparation required for Wifi Connection:

You will need a 4G mobile phone and wireless router. Connect the wireless router to the mobile phone and record the WIFI password [you will need it when the thermostat is paired with the Wifi].

Step 1 Download your app

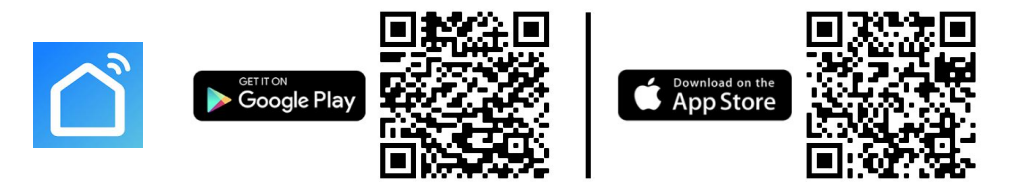

Android users can search "Smart life" on Google Play, IPhone users can search "Smart life" in the App Store.

# Step 2 Register your account

- After installing the app, click "register" (2-1
- Please read the Privacy Policy and press Agree to proceed to the next step. (Fig 2-2)
- Registration account name uses your Email Or mobile phone number. Select Region, then click "Continue"(Fig 2-3)
- You will receive a 6-digit verification code via email or SMS to enter your phone (Fig 2-4)
- Please set the password, Password must contain 6-20 letters and numbers. click "Done" (Fig 2-5)

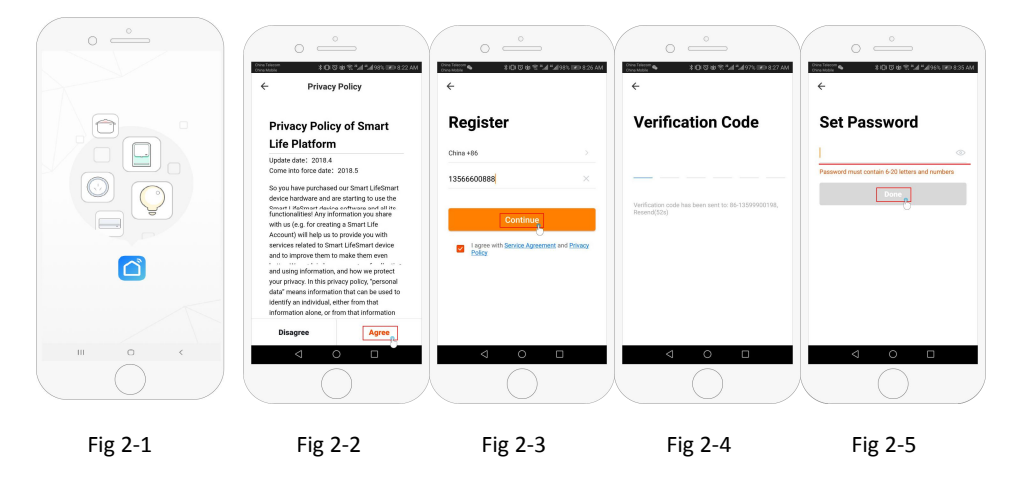

# Step 3 Create family information(Fig 3-1)

- 1. Fill in the family name (Fig 3-2 ).
- 2. Select or add a room (Fig 3-2).
- 3. Set location permission (Fig 3-3) then set thermostat location (Fig 3-4)

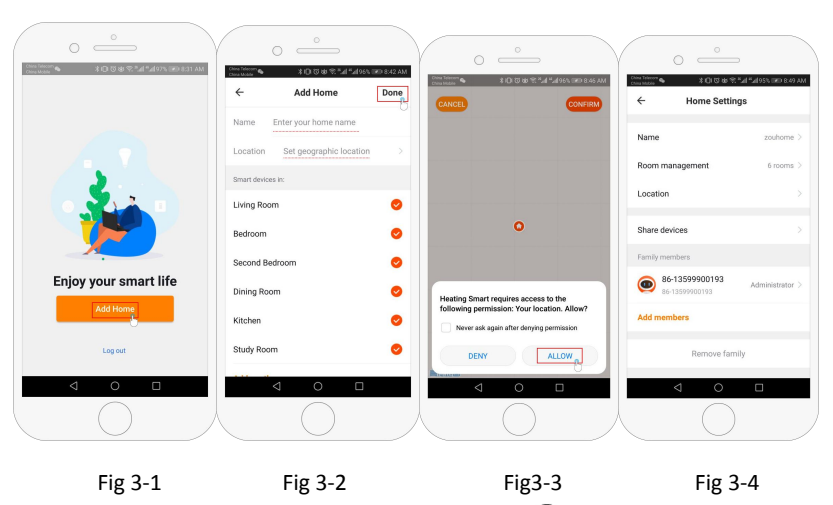

# Step 4a Connect your Wi-Fi signal (EZ distribution mode) $\widehat{\widehat{r}}$ 🖲

- 1. Go to your Wifi setting on your phone and make sure you are connected via 2.4g and not 5g. most modern routers have 2.4g & 5g connection. 5g connections <u>do not work</u> with the thermostat.
- On the phone press "Add Device" or "+" in the upper right corner of the app to add the device (Fig 4-1) and under the small appliance section select the device type "Thermostat" ( Fig 4-2)
- 3. With the thermostat powered on, press and hold <sup>■</sup> and <sup>■</sup> at the same until both icons( **?** & ) flash to indicate the EZ distribution mode. This can take between 5-20 seconds.
- 4. On your thermostat confirm ? icons are rapidly blinking and then go back and confirm this on your app. Enter the password of your wireless router this is case sensitive (fig 4-4) and confirm. The app will connect automatically (Fig 4-5) This may typically take up to 5~90 seconds to complete.

If you get an error message make sure you have entered your correct Wi-Fi password (case sensitive typically found on the bottom of your router) and that you are not on your Wi-Fi's 5G connection.

Your room name can be edited when the device is connected,

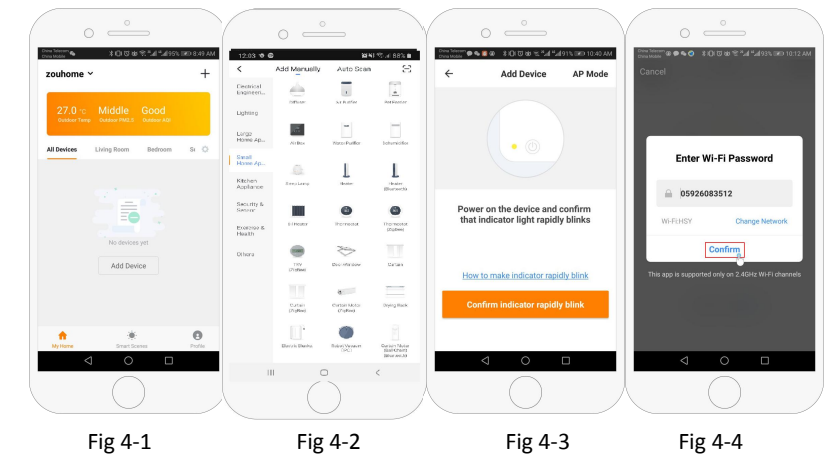

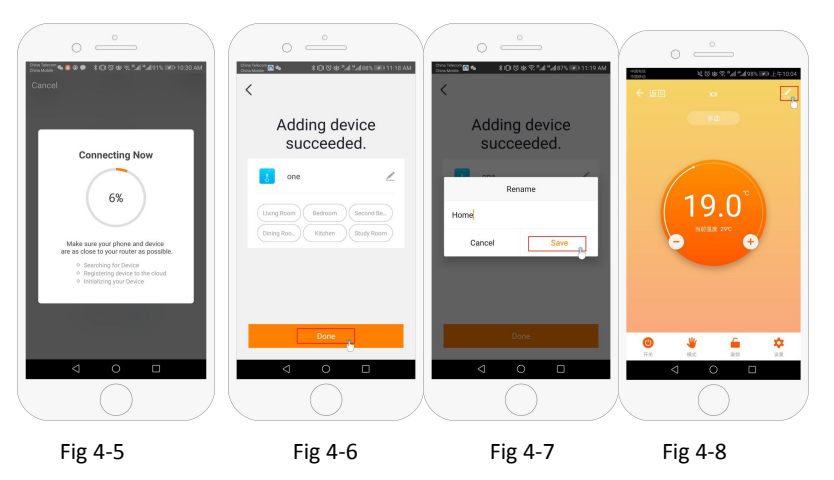

Step 4b (Alternative method) (AP mode pairing) Only do this if step 4a failed to pair the device

- On the phone press "Add Device" or "+" in the upper right corner of the app to add the device (Fig
   4-1) and under the small appliance section select the device type "Thermostat" and click AP Mode in the top right corner. (Fig 5-1)
- 2. On the thermostat press power on and then press and hold take between 5-20 seconds. If also flashes release buttons and press and hold again until just flashes.
- 3. On the app click "confirm light is blinking", then enter the password of your wireless router (fig 4-4)
- 4. Press "Connect now" and select the Wifi signal (Smartlife-XXXX) of your thermostat (Fig 5-3 and
  - 5-4) it will say internet may not be available and ask you to change network but ignore this.
- 5. Go back to your app and click "Connect" then the app will connect automatically (Fig 4-5)

This may typically take up to  $5^{\circ}90$  seconds to complete and will then show confirmation (Fig 4-6) and allow you to change the thermostat name (Fig 4-7)

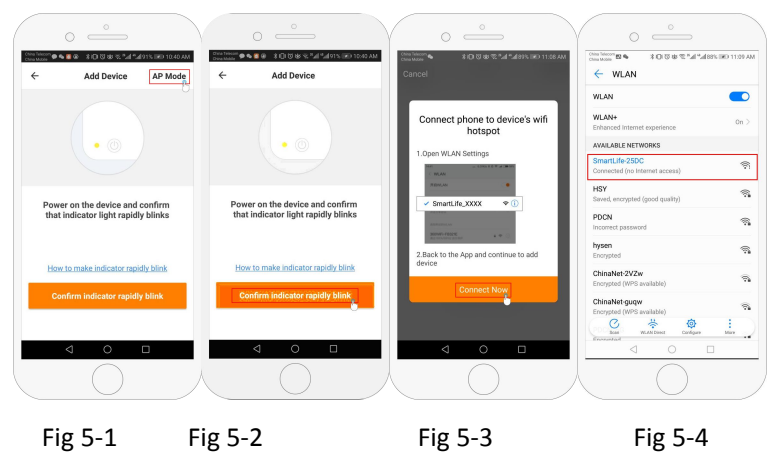

## Step 5 Changing sensor type and temperature limit

Press the setting key  $\mathbf{O}$  (Fig 4-8) in the bottom right hand corner to bring up the menu.

Click the Sensor type option and enter password (normally 123456). Then you will be given 3 options:

(1) "Single built-in sensor" will only use the internal air sensor (DO NOT USE THIS SETTING\*)

(2) "Single external sensor" will only use the floor probe (ideal for bathrooms where thermostat installed outside room).

(3) "Internal and external sensors" will use both sensors to read the temperature (Most common option). Once you have chosen the sensor type, check that "Set temp. max" option is set to a suitable temperature for your flooring (typically  $45^{\circ}$ C)

\*A floor probe must always be used with electric underfloor heating to protect the flooring.

## Step 6 Programming daily schedule

Press the setting key 🌣 (fig 4-8) in the bottom right hand corner to bring up the menu, at the bottom of the menu there will be 2 stand alone options called "week program type" and "weekly program setting". "Week program" type allows you to choose the number of days the schedule applies to between 5+2 (weekday+weekend) 6+1 (Mon-Sat+Sun) or 7 days (all week).

"Weekly program" setting allows you to choose the time and temperature of your daily schedule at varying points. You will have 6 options of times and temperatures to set. See example below.

| Part 1  | Part 2     | Part 3    | Part 4     | Part 5    | Part 6 |
|---------|------------|-----------|------------|-----------|--------|
| Wake up | Leave Home | Back Home | Leave Home | Back Home | Sleep  |
| 06:00   | 08:00      | 11:30     | 13:30      | 17:00     | 22:00  |
| 20°C    | 15°C       | 20°C      | 15°C       | 20°C      | 15°C   |

If you do not need the temperature to rise and fall in the middle of the day then you can set the temperature to be the same on parts 2,3 and 4 so that is does not increase again until the time in part 5.

#### Additional Features

Holiday Mode: You can program the thermostat to be on for a set temperature for up to 30 days so that

there is background heat in the house while you are away. This can be found under the mode  $\stackrel{\Psi}{=}$  (fig 4-8) section. You have the option to set the number of days between 1-30 and a temperature up to 27 °C.

**Lock Mode:** This option allows you to remotely lock the thermostat so no changes can be made. This can be done by clicking the  $\stackrel{\frown}{=}$  (Fig 4-8) symbol. To unlock click the  $\stackrel{\frown}{=}$  (Fig 4-8) symbol again.

**Grouping devices**: You can link multiple thermostats together as a group and control them all simultaneously. This can be done by clicking on the = (Fig 4-8) in the top right corner and then clicking the Create Group option. If you have multiple thermostats linked it will allow you to tick each one that you

want to be in the group and once you confirm the selection you will be able to name the group. **Family Management:** You can add other people to your family and allow them to control the devices you

have linked. To do this you need to go back to the home page and click on the family name in the top left corner and then click on Family Management. Once you have selected the family you wish to manage there will be an option to Add Member, you will need to enter the mobile number or email address they have registered the app with to send them an invitation. You can set whether or not they are an administrator which allows them to make changes to the device ie removing it.